## Auto Multiple Choice - Support # 754: Changer correction answer

| Status:      | Feedback                                                                                                    | Priority: | Normal |
|--------------|----------------------------------------------------------------------------------------------------|-----------|--------|
| Author:      | Hoan THAN TRONG TRAN                                                                                                    | Category: |        |
| Created:     | 01/18/2021                                                                                                    | Assignee: |        |
| Updated:     | 01/18/2021                                                                                                    | Due date: |        |
| Description: | Bonjour admin et les collègues,                                                                                                    |           |        |
|              | Je me suis trompé la réponse correcte. Après l'examen, pour une question dans le sujet, je voudrais changer<br>la bonne réponse(la reponse correcte initiale est B mais C est la reponse correcte). Comment corriger mon<br>erreur pour obtenir les notes correctes pour les eleves?<br>Merci beaucoup de votre aide,<br>Hoan THAN |           |        |

## History

## 01/18/2021 05:15 pm - Alexis Bienvenüe

- Tracker changed from Bug to Support

## 01/18/2021 05:19 pm - Alexis Bienvenüe

- Status changed from New to Feedback

Vous pouvez modifier votre fichier source en changeant @\bonne@ en @\mauvaise@ ou inversement où cela est nécessaire, puis relancer le calcul des notes avec la case \_mise à jour du barème\_ cochée. \*Attention :\*

\* il ne faut \*pas\* refabriquer le sujet (depuis l'onglet \_Préparation\_)

\* il ne faut \*pas\* changer l'ordre des questions, ou l'ordre des réponses

\* il ne faut \*pas\* changer le texte des réponses.